#### ×

## Gerar Relatório OS Situação - R1170

O objetivo desta funcionalidade é gerar o relatório das ordens de serviços situações, podendo ser acessada nos caminhos:

- Gsan > Cobranca > Nova Cobrança > Relatórios > R1170 Gerar Relatório OS Situação
- Gsan > Relatório > Atendimento Público > R1170 Gerar Relatório OS Situação.

O sistema gera os seguintes tipos de relatório:

- Analítico;
- Sintético.

Verifica existência de dados

- Caso não exista a tabela na base de dados, será exibida a mensagem "Tabela « nome da tabela » inexistente" e cancela a operação.
- Caso a tabela esteja sem dados, será exibida a mensagem "Tabela « nome da tabela » sem dados para seleção" e cancela a operação.

Nenhum registro encontrado

• Caso a busca não retorne nenhum registro, o sistema exibe a mensagem: "Não existem dados para o relatório no período informado".

Verifica existência da localidade

• Caso a localidade informada não exista no sistema, será exibida a mensagem "Localidade inexistente".

Verifica existência da localidade polo

 Caso a localidade informada não exista no sistema, será exibida a mensagem "Localidade polo inexistente".

Verifica existência do setor comercial

• Caso o setor comercial não exista no sistema, será exibida a mensagem "Setor Comercial inexistente".

Valida Data

• Caso a data informada não seja uma data válida, será exibida a mensagem "Data inválida.".

Validar Período

• Caso o Inicio do período não seja maior que o Fim do Período, será exibida a mensagem "Data Final do Período é inferior à Data Inicial.".

Obtem mês/ano correspondente

 O sistema obtêm o mês/ano no formato MM/AAAA a partir da data DD/MM/AAAA informada pelo usuário.

O sistema busca OS, com consumo médio igual ou inferior a 150m3 e sem irregularidades no prazo.

O sistema busca OS consumo médio superior a 150m3 ou com irregularidades no prazo.

Informe os parâmetros que julgar necessários e clique no botão **Gerar** para gerar o relatório desejado.

A funcionalidade de gerar o relatório de ordem de serviço por situação foi ajustada para que possa ser consultada, apenas, por empresa e foi alterada a lógica para obter as informações na ação de cobrança e não no grupo de cobrança, obedecendo à nova sistemática. Foi retirada a obrigatoriedade de grupo de cobrança quando for informada a empresa de cobrança.

E

| 08/08/2025 | 12:37 |
|------------|-------|
|------------|-------|

| Gerar Relatório OS Situação                |                                                                                                    |       |  |  |
|--------------------------------------------|----------------------------------------------------------------------------------------------------|-------|--|--|
| Para filtrar a(s) OS, informe os da        | ados abaixo:                                                                                                    |       |  |  |
| Origem da Ordem de Serviço:*               | 🗖 Cobrança 🔲 Seletiva 🔲 Atendimento                                                                                                    |       |  |  |
| Tipo do Relatório:*                        | Analítico Sintético                                                                                                    |       |  |  |
| Período de Referência:*                    | a dd/mm/aaaa                                                                                                    |       |  |  |
| Empresa:*                                  | · · · · · · · · · · · · · · · · · · ·                                                                                                    |       |  |  |
| Pesquisar OS associadas a<br>nenhum grupo? | 💿 Sim 💿 Não                                                                                                    |       |  |  |
| Grupo de Cobrança:*                        |                                                                                                    |       |  |  |
| Contrato de Cobrança:*                     |                                                                                                    |       |  |  |
| Situação OS:*                              | <b></b>                                                                                                    |       |  |  |
| Gerência Regional:                         | <b>•</b>                                                                                                    |       |  |  |
| Unidade de Negócio:                        |                                                                                                    |       |  |  |
| Localidade Pólo:                           |                                                                                                    |       |  |  |
| Localidade:                                |                                                                                                    |       |  |  |
| Setor Comercial:                           | R. Ø                                                                                                    | ·     |  |  |
| Quadra:                                    |                                                                                                    |       |  |  |
| O.S. Não Cobradas<br>Automaticamente:      | 💿 Todas 🗢 Apenas O.S. Não Cobradas Automaticamente                                                                                           |       |  |  |
| Tipo de Serviço:                           | <u> </u>                                                                                                    | *     |  |  |
| Motivo de Encerramento:                    | ABASTECIMENTO SUSPENSO<br>CANCELADO POR DECURSO DE PRAZO<br>CANCELAMENTO PELA CAERN<br>CLIENTE RECUSOU-SE A RECEBER<br>CODIGO SERVICO ERRADO |       |  |  |
| Retorno da Fiscalização:                   |                                                                                                    |       |  |  |
| Seleciona abaixo o grupo de im             | óveis:                                                                                                    |       |  |  |
| 💿 Imóvel médio igual ou inferio            | or a 150m3 e sem irregularidades dentro do prazo.                                                                                            |       |  |  |
| Imóvel médio superior a 150                | )m3 ou com qualquer irregularidade dentro do prazo.                                                                                          |       |  |  |
| Todos                                      |                                                                                                    |       |  |  |
| Limpar Cancelar                            |                                                                                                    | Gerar |  |  |

Gsan -> Cobranca -> Nova Cobranca -> Relatorios -> R1170 - Gerar Relatorio OS Situacao

# **Preenchimento dos Campos**

| Campo                                      | Preenchimento dos Campos                                                                                                    |
|--------------------------------------------|----------------------------------------------------------------------------------------------------|
| Origem da Ordem de<br>Serviço(*)           | Campo obrigatório - Informe uma ou mais opções marcando na(s)<br>caixa(s) correspondente(s):<br>"Cobrança";<br>"Seletiva";<br>"Atendimento".                                                                                                    |
| Tipo do Relatório(*)                       | Campo obrigatório - Selecione uma das opções:<br>"Analítico";<br>"Sintético".                                                                                                    |
| Período de Referência(*)                   | Campo obrigatório - Informe o período de referência para geração do<br>relatório, com as datas válidas no formato dd/mm/aaaa (dia, mês, ano),<br>ou clique no botão . , link Pesquisar Data - Calendário ao lado dos                                                                                                    |
|                                            | campos, para selecionar as datas desejadas, para selecionar a data<br>desejada.<br>A data inicial deve ser menor que a data final.                                                                                                    |
| Empresa(*)                                 | Campo obrigatório - Selecione uma das opções disponibilizadas pelo<br>sistema.                                                                                                    |
| Pesquisar OS Associadas a<br>Nenhum Grupo? | Informe uma das opções "Sim" ou "Não".                                                                                                    |
| Grupo de Cobrança                          | Campo obrigatório - Caso a opção "Pesquisar OS Associadas a Nenhum<br>Grupo" seja "Sim", este campo fica indisponível.<br>Caso a opção "Pesquisar OS Associadas a Nenhum Grupo" seja "Não",<br>este cabo fica habilitado para seleção da opção desejada.<br>Caso a opção "Pesquisar OS Associadas a Nenhum Grupo" seja "Não", e<br>o campo "Contrato de Cobrança" tenha sido informado, este campo fica<br>indisponível. |
| Contrato de Cobrança(*)                    | Campo obrigatório - Caso a opção "Pesquisar OS Associadas a Nenhum<br>Grupo" seja "Sim", este campo fica indisponível.<br>Caso a opção "Pesquisar OS Associadas a Nenhum Grupo" seja "Não", e<br>o campo "Grupo de Cobrança" tenha sido informado, este campo fica<br>indisponível.                                                                                                    |
| Situação OS(*)                             | Campo obrigatório - Selecione uma das opções disponibilizadas pelo<br>sistema.<br>Caso a opção "Pesquisar OS Associadas a Nenhum Grupo" seja "Não", e<br>o campo "Contrato de Cobrança" tenha sido informado, este campo fica<br>indisponível.                                                                                                    |
| Gerência Regional                          | Selecione uma das opções disponibilizadas pelo sistema.                                                                                                    |
| Unidade de Negócio                         | Selecione uma das opções disponibilizadas pelo sistema.                                                                                                    |
| Localidade Polo                            | Informe o código da localidade, ou clique no botão 🗣 para selecionar a<br>localidade desejada. O nome da localidade será exibido no campo ao<br>lado.                                                                                                    |
|                                            | Para apagar o conteúdo do campo, clique no botão 🥙 ao lado do<br>campo em exibição.                                                                                                    |

| Campo                                 | Preenchimento dos Campos                                                                                                    |
|---------------------------------------|----------------------------------------------------------------------------------------------------|
| Localidade                            | Informe o código da localidade, ou clique no botão 🕵, link Pesquisar<br>Localidade, para selecionar a localidade desejada. O nome da localidade<br>será exibido no campo ao lado.         |
|                                       | Para apagar o conteúdo do campo, clique no botão 📎 ao lado do<br>campo em exibição.                                                                                                    |
| Setor Comercial                       | Informe o código do setor comercial, ou clique no botão 🔍, link<br>Pesquisar Setor Comercial, para selecionar o setor desejado. O nome do<br>setor será exibido no campo ao lado.         |
|                                       | Para apagar o conteúdo do campo, clique no botão 🔗 ao lado do<br>campo em exibição.                                                                                                    |
| Quadra                                | Informe o número da quadra válido.                                                                                                    |
| O.S. Não Cobradas<br>Automaticamente  | Informe uma das opções:<br>"Todas"; ou<br>"Apenas O.S. Não Cobradas Automaticamente".                                                                                                    |
| Tipo de Serviço                       | Informe o código do Tipo de Serviço, ou clique no botão 🔍, link<br>Pesquisar Tipo de Serviço para selecionar o tipo desejado. O nome do<br>tipo de serviço será exibido no campo ao lado. |
|                                       | Para apagar o conteúdo do campo, clique no botão 📎 ao lado do<br>campo em exibição.                                                                                                    |
| Motivo de Encerramento                | Selecione uma opção clicando sobre o item desejado.<br>Para selecionar mais de uma opção mantenha a tecla "Ctrl"<br>pressionada, e clique sobre as demais opções desejadas.               |
| Retorno da Fiscalização               | Selecione uma opção clicando sobre o item desejado.<br>Para selecionar mais de uma opção mantenha a tecla "Ctrl"<br>pressionada, e clique sobre as demais opções desejadas.               |
| Seleciona Abaixo o Grupo<br>de Imóvel | Selecione uma das opções disponibilizadas pelo sistema.                                                                                                    |

Caso queira imprimir a lista, clique no ícone da impressora. O sistema apresenta uma lista com 4 formatos para a impressão do relatório: **PDF, RTF, XLS ou HTML**. Depois de escolher seu formato, clique no botão **Gerar**:

| Escolha o tipo do relatório: |
|------------------------------|
| • PDF                        |
| ○ RTF                        |
| ○ xls                        |
| O HTML                       |
|                              |
| Gerar Fechar                 |
|                              |

### MODELO: RELATÓRIO DAS ORDENS DE SERVIÇO POR SITUAÇÃO - R1177 -ANALÍTICO

| _ |             |                                                          |                                    |                                              |                                         |        |          |       |
|---|-------------|----------------------------------------------------------|------------------------------------|----------------------------------------------|-----------------------------------------|--------|----------|-------|
|   |             |                                                          | GSA                                | N - SISTEMA DE GESTÃO DE SANE                | AMENTO                                  | P      | PAG 1    | /2180 |
|   |             | RELATÓRIO DAS OPDENS DE SERVICO POR SITUAÇÃO - ANALÍTICO |                                    |                                              | 28/02/2                                 | 013    |          |       |
|   |             |                                                          |                                    |                                              |                                         |        | 16:43:   | 44    |
|   |             |                                                          |                                    |                                              |                                         |        | R1177    |       |
|   |             | Eð                                                       | MPRESA: CCC ENGENHARIA LTDA        | CONTRATO: PERÍ                               | ODO DE REFERÊNCIA:02/01/2012 a 30/01/20 | 12     |          |       |
| l | Filtros:    |                                                          |                                    |                                              |                                         |        |          |       |
|   | TIPO DO REI | LATÓRIO:                                                 | Analítico                          | Situação das Ordens de Serviço: Encerradas   |                                         |        |          |       |
| l |             |                                                          |                                    |                                              |                                         |        |          |       |
| I |             |                                                          |                                    | General de Coloneare (DUIDO 10               |                                         |        |          |       |
|   |             |                                                          |                                    | Grupo de Cobrança: GRUPO 12                  |                                         |        |          |       |
| t | Ordem de    |                                                          | Endereço                           | Tipo de Serviço                              | Data de Encerramento                    | Não    | Consumo  | Valor |
| Į | Serviço     | Matric                                                   | Motivo de Encerramento             | Retorno de Fiscalização                      | Parecer do Encerramento Co              | brado. | Fraudado | Multa |
|   | 450007      | 047420                                                   | 1 DONTINGOG DANOG GN TOAO          | TNOTAL SOLO DO DAMAL DO SOLA                 | 20/12/2011                              |        |          |       |
| 4 | 450087      | 897928.                                                  | CONCLUSIO DO SERVICO               | INSTALACAD DE RAMAL DE AGUA                  | ERITO PRLA CCC                          |        |          |       |
|   |             |                                                          | Conclusion Do Barvico              |                                              | Philo Philo Cec                         |        |          |       |
| 2 | 450088      | 847424                                                   | 9 PROJETADA 330. 55 - JOAO CAMARA  | INSTALAÇÃO DE RAMAL DE AGUA                  | 27/12/2011                              |        |          |       |
|   |             |                                                          | CONCLUSAO DO SERVICO               |                                              | FEITO PELA CCC                          |        |          |       |
|   |             |                                                          |                                    |                                              |                                         |        |          |       |
| 2 | 450089      | 847425.                                                  | .7 MATAO DOS NUNES, SN - JOAO      | INSTALAÇÃO DE RAMAL DE AGUA                  | 21/12/2011                              |        |          |       |
|   |             |                                                          | CONCLUSÃO DO SERVICO               |                                              | FEITO PELA CCC                          |        |          |       |
|   |             |                                                          |                                    |                                              |                                         |        |          |       |
| 2 | 450090      | 847426.                                                  | .5 SEVERINA MARIA DO CARMO, SN -   | INSTALAÇÃO DE RAMAL DE AGUA                  | 27/12/2011                              |        |          |       |
|   |             |                                                          | CONCLUSÃO DO SERVICO               |                                              | FEITO PELA CCC                          |        |          |       |
|   |             |                                                          |                                    |                                              |                                         |        |          |       |
| 2 | 450091      | 847427.                                                  | .3 ANTONIO DE FRANCA, 618 - JOAO   | INSTALACAO DE RAMAL DE AGUA                  | 29/12/2011                              |        |          |       |
|   |             |                                                          | CONCLUSÃO DO SERVICO               |                                              | FEITO PELA CCC                          |        |          |       |
|   | 450000      | 200406                                                   | O INTERN MARIO CAMARA 1771 - DIX   | DETTERDADA DE VAZAMENTO NO CODEO DO DAMAL DE | 07/01/2012                              |        |          |       |
| 1 | 450052      | 200400.                                                  | CONCLUEND DO SERVICO               | RETIREDA DE VALAGENTO NO CORPO DO RAGEL DE   | eres 05 01 2012                         |        |          |       |
|   |             |                                                          | CONCLUSING DO BERVICO              |                                              | Exec.05.01.2012                         |        |          |       |
| 2 | 450093      | 138251.                                                  | 1 CAUBY BARROCA, 487 - ROCAS       | DESOBSTRUÇÃO DE RAMAL DE ESGOTO              | 06/01/2012                              |        |          |       |
|   |             |                                                          | CONCLUSÃO DO SERVICO               |                                              | Executado pela frota 158, J.            |        |          |       |
|   |             |                                                          |                                    |                                              |                                         |        |          |       |
| 2 | 450094      | 179760.                                                  | .7 FRANCISCO ALVES, 1756 - QUINTAS | DESOBSTRUÇÃO DE RAMAL DE ESGOTO              | 03/01/2012                              |        |          |       |
|   |             |                                                          | CONCLUSÃO DO SERVICO               |                                              | Executado pela frota 154, Teixeira      |        |          |       |
|   |             |                                                          |                                    |                                              |                                         |        |          |       |
| 2 | 450095      | 239939.                                                  | .5 SOLON DE M.GALVAO, 2082 - CAPIM | RETIRADA DE VAZAMENTO NOS ACOPLAMENTOS DO    | 02/01/2012                              |        |          |       |
|   |             |                                                          | CONCLUSÃO DO SERVICO               |                                              | Em 02/01/12 Wellington e Vicente        |        |          |       |

#### MODELO: RELATÓRIO DAS ORDENS DE SERVIÇO POR SITUAÇÃO - R1177 -SINTÉTICO

|                  |                              | GSAN     | - SISTEMA DE GESTÃO D              | E SANEAM   | ENTO                               | PAG | 1/19      |
|------------------|------------------------------|----------|------------------------------------|------------|------------------------------------|-----|-----------|
|                  |                              | RELATÓRI | O DAS ORDENS DE SERVIÇO POR SI     | TUAÇÃO - S | INTÉTICO                           | 28  | 8/02/2013 |
|                  |                              |          | SITUAÇÃO DAS O.S ENCEN             | RRADAS     |                                    | 1   | 16:54:16  |
|                  |                              |          |                                    |            |                                    |     | R1177     |
|                  | EMPRESA: CCC ENGENHARIA LTDA |          | CONTRATO:                          | PERÍODO DE | REFERÊNCIA:02/01/2012 a 31/01/2012 |     |           |
| Filtros:         |                              |          |                                    |            |                                    |     |           |
| TIPO DO RELATÓR  | IO: Sintético                | S        | ituação das Ordens de Serviço: Enc | erradas    |                                    |     |           |
|                  |                              |          |                                    |            |                                    |     |           |
|                  |                              | G        | rupo de Cobrança: GRUPO 13         |            |                                    |     |           |
|                  |                              |          |                                    |            |                                    |     |           |
| Tipo de Servico  |                              |          | Motivo de Encerramento             |            | Retorno de Fiscalização            |     | Total     |
|                  |                              |          | l.                                 |            | ,                                  |     | .1        |
| AFERICAO DE HIDI | ROMETRO                      | 68       |                                    |            |                                    |     |           |
|                  |                              |          | CANCELADO POR DECURSO DE PRAZO     | 2          |                                    |     |           |
|                  |                              |          | CANCELAMENTO PELA CAERN            | 6          |                                    |     |           |
|                  |                              |          | CODIGO SERVICO ERRADO              | 8          |                                    |     |           |
|                  |                              |          | CONCLUSÃO DO SERVICO               | 46         |                                    |     |           |
|                  |                              |          | DESISTENCIA DO USUARIO             | 4          |                                    |     |           |
|                  |                              |          | SERVICO NAO EXECUTADO              | 2          |                                    |     |           |
| ALTERACAO DE SIN | TUACAO AGUA/ESGOTO NO        | 80       |                                    |            |                                    |     |           |
|                  |                              |          | CANCELAMENTO PELA CAERN            | 6          |                                    |     |           |
|                  |                              |          | CODIGO SERVICO ERRADO              | 4          |                                    |     |           |
|                  |                              |          | CONCLUSÃO DO SERVICO               | 62         |                                    |     |           |
|                  |                              |          | INVIABILIDADE TECNICA              | 2          |                                    |     |           |
|                  |                              |          | SERVICO JA EXECUTADO               | 2          |                                    |     |           |
|                  |                              |          | VISITA/FISCALIZACAO REALIZADA      | 4          |                                    |     |           |
| CAIXA QUEBRADA   |                              | 4        |                                    |            |                                    |     |           |
|                  |                              |          | CONCLUSÃO DO SERVICO               | 4          |                                    |     |           |
| CONFIRMAR DADOS  | INSTALAÇÃO DE HIDRÔMETRO     | 147      |                                    |            |                                    |     |           |
|                  |                              |          | CANCELAMENTO PELA CAERN            | 2          |                                    |     |           |
|                  |                              |          | CONCLUSÃO DO SERVICO               | 131        |                                    |     |           |
|                  |                              |          | INVIABILIDADE TECNICA              | 4          |                                    |     |           |
|                  |                              |          | JUSTIFICATIVA PROCEDENTE           | 2          |                                    |     |           |
|                  |                              |          | SERVICO JA EXECUTADO               | 8          |                                    |     |           |
| CONFIRMAR DADOS  | LIGAÇÃO DE ESGOTO            | 22       |                                    |            |                                    |     |           |
|                  |                              |          | CONCLUEAO DO SERVICO               | 14         |                                    |     |           |
|                  |                              |          | INVIABILIDADE TECNICA              | 4          |                                    |     |           |
|                  |                              |          | SERVICO JA EXECUTADO               | 2          |                                    |     |           |

### Tela de Sucesso

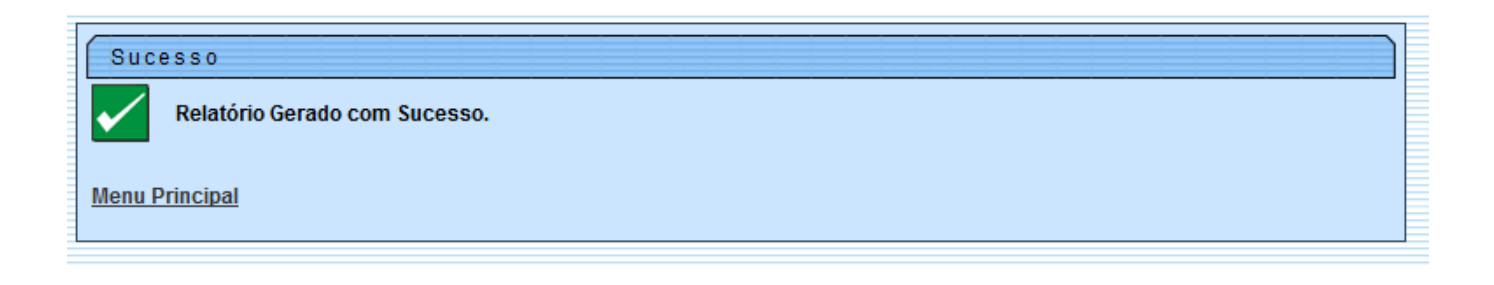

### Funcionalidade dos Botões

| Botão        | Descrição da Funcionalidade                                                                                                    |
|--------------|----------------------------------------------------------------------------------------------------|
|              | Ao clicar neste botão, o sistema permite selecionar uma data válida, no formato dd/mm/aaaa (dia, mês, ano), link Pesquisar Data - Calendário. |
| $\mathbf{R}$ | Ao clicar neste botão, o sistema permite consultar um dado nas bases de dados.                                                                |
| ۲            | Ao clicar neste botão, o sistema apaga o conteúdo do campo em exibição.                                                                       |
| Limpar       | Ao clicar neste botão, o sistema limpa o conteúdo dos campos na tela.                                                                         |
| Cancelar     | Ao clicar neste botão, o sistema cancela a operação e retorna à tela principal.                                                               |

| Botão | Descrição da Funcionalidade                                                                                |
|-------|----------------------------------------------------------------------------------------------------|
| Gerar | Ao clicar neste botão, o sistema comanda a geração do relatório de acordo com os<br>parâmetros informados. |

Clique aqui para retornar ao Menu Principal do GSAN

From: https://www.gsan.com.br/ - Base de Conhecimento de Gestão Comercial de Saneamento

Permanent link: https://www.gsan.com.br/doku.php?id=ajuda:cobranca:r1170\_-\_gerar\_relatorio\_os\_situacao&rev=144286512

Last update: **31/08/2017 01:11** 

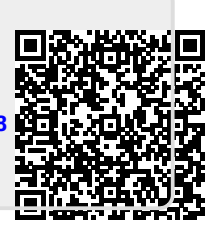